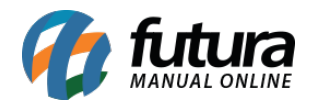

Sistema: Futura Server

**Caminho:** <u>Configurações> Futura Mobile</u>

Referência: FS323

Versão: 2020.11.02

**Como funciona:** A tela de **Configurações Futura Mobile** foi desenvolvida com o objetivo de cadastrar as configurações que serão utilizadas em todos os dispositivos que utilizarem o **Futura Mobile**, ou seja, possibilitando configurar todos de uma só vez, acesse o caminho indicado acima, clique em **Novo [F2]** e o sistema abrirá a tela abaixo:

| Configurações Futura Mobile 🗙 |             |            |             |              |                 |                 |  |
|-------------------------------|-------------|------------|-------------|--------------|-----------------|-----------------|--|
| Novo [F2]                     | Editar [F3] |            | (           | Gravar [F10] | Cancelar [F9]   | Pesquisar [F12] |  |
| Consulta Principal            |             |            |             |              |                 |                 |  |
|                               |             |            |             |              |                 |                 |  |
| Geral                         |             |            |             |              |                 |                 |  |
| Status                        | Ativo       | Tipo Pa    | adrão       | ~            |                 |                 |  |
| Descricao                     | CONFIGURA   | ÇÃO MOBILE |             |              |                 |                 |  |
| Codigo de liberacao           |             |            |             |              |                 |                 |  |
|                               |             |            |             |              |                 |                 |  |
|                               |             |            |             |              |                 |                 |  |
| Configuracoes Padra           | o Vendas    | Vendedor   | Cliente Pr  | oduto Lista  | Baixa de Pedido | Outros          |  |
| Empresa                       |             | 1 😱 🔞      | EMPRESA TES | STE LTDA     |                 |                 |  |
| Cliente                       |             | 13 💊 🕜     | CONSUMIDO   | ર            |                 |                 |  |
| Tipo pedido                   |             | 1 🔹 🔞      | VENDA       |              |                 |                 |  |
| Tabela preco                  |             | 3 😱 🔞      | ATACADO     |              |                 |                 |  |
| Multi-empresa                 | Sim         |            | ~           | 0            |                 |                 |  |
| Controla usuario              | Nac         | )          | ~           | 0            |                 |                 |  |
| Bloquear dados padrao         | Não         |            | ~           | 0            |                 |                 |  |
|                               |             |            |             |              |                 |                 |  |

*Empresa:* Defina qual será a empresa padrão nos procedimentos do sistema.

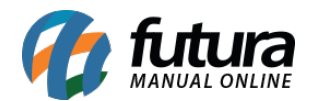

*Cliente:* Indique o cliente que virá preenchido.

*Tipo Pedido:* Insira o tipo de pedido padrão que será utilizado.

Tabela Preço: Indique a tabela de preço padrão.

*Multi-Empresa:* Caso controle o *Futura Mobil*e com mais de uma empresa, habilite esta opção como *SIM;* 

*Controla usuário:* Caso esta opção esteja habilitada, é necessário inserir login e senha para abrir o aplicativo.

**Bloquear dados Padrão:** Caso esta opção esteja habilitada, o sistema irá desabilitar os campos de Tabela de Preço, Tipo de Pedido e Vendedor.

# Aba Vendas

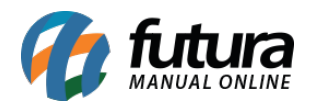

| Configurações Futura Mobile ×      |                                                                  |                             |               |                            |       |   |  |  |  |
|------------------------------------|------------------------------------------------------------------|-----------------------------|---------------|----------------------------|-------|---|--|--|--|
| Novo [F2]                          | Novo [F2] Editar [F3] Gravar [F10] Cancelar [F9] Pesquisar [F12] |                             |               |                            |       |   |  |  |  |
| Consulta Principal                 |                                                                  |                             |               |                            |       |   |  |  |  |
|                                    |                                                                  |                             |               |                            |       |   |  |  |  |
| Geral                              |                                                                  |                             |               |                            |       |   |  |  |  |
| Status                             | Ativo V Tipo Pa                                                  | drão 🗸                      |               |                            |       |   |  |  |  |
| Descricao                          | CONFIGURAÇÃO MOBILE                                              |                             |               |                            |       |   |  |  |  |
| Codigo de liberacao                |                                                                  |                             |               |                            |       |   |  |  |  |
|                                    |                                                                  |                             |               |                            |       |   |  |  |  |
|                                    |                                                                  |                             |               |                            |       |   |  |  |  |
| Configuracoes Padra                | o Vendas Vendedor                                                | Cliente Produto Lista       | Baixa de Pedi | do Outros                  |       |   |  |  |  |
| Modelo de digitacao do             | pedido de venda                                                  | Modelo 1                    | × 0           | Controla processo de venda | Não 🗸 | 0 |  |  |  |
| Origem dos dados                   |                                                                  | Parametros                  | × 0           | Lancar itens do kit        | Não 🗸 | 0 |  |  |  |
| Digitacao por codigo               |                                                                  | Código de Barras            | × 0           |                            |       |   |  |  |  |
| Digita quantidade no p             | edido de venda                                                   | Não                         | × 0           |                            |       |   |  |  |  |
| Digita valor unitario no           | pedido de venda                                                  | Sim                         | × 0           |                            |       |   |  |  |  |
| Trava valor minimo de              | venda                                                            | Não                         | × 0           |                            |       |   |  |  |  |
| Trava quantidade minir             | ma de venda                                                      | Não                         | × 0           |                            |       |   |  |  |  |
| Trava quantidade maxi              | ima de venda                                                     | Não                         | ~ 0           |                            |       |   |  |  |  |
| Controla desconto max              | . na venda                                                       | Sim, Pelo Vendedor Logado   | or 🗸 🔞        |                            |       |   |  |  |  |
| Desconto na venda                  |                                                                  | Nenhum                      | ~ 0           |                            |       |   |  |  |  |
| Permite venda de meia caixa Sim    |                                                                  | Sim                         | · · ·         |                            |       |   |  |  |  |
| Avisa itens repetidos na venda Não |                                                                  |                             | ✓ Ø           |                            |       |   |  |  |  |
| Calcula estoque na ver             | nda                                                              | Não valida                  | ~ 0           |                            |       |   |  |  |  |
| Exibir preco de custo e            | venda dos produtos                                               | Exibir todos os preços de V | er 🗸 🔞        |                            |       |   |  |  |  |
|                                    |                                                                  |                             |               |                            |       |   |  |  |  |

*Modelo Digitação Ped. Venda:* No sistema há dois modelos diferentes de digitação do Pedido de Venda, sendo eles:

- Modelo 1:Padrão para usuários que trabalham com a venda de produtos por unidade.
- Modelo 2:Exclusivo para empresas que utilizam unidade de conversão para venda de seus produtos;

**Origem dos dados:** Esta opção irá definir qual a origem dos dados a serem preenchidos automaticamente pelo sistema.

• Parâmetros: Traz informações padrões indicadas nos parâmetros do Futura Server.

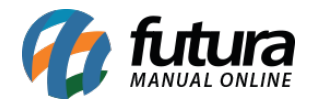

• *Clientes/parâmetros:*O sistema trará as informações indicadas no cadastro de clientes, tais como Tabela de Preço, Vendedor e Vendedor Externo.

**Digitação por código:** Este parâmetro definirá qual o campo de pesquisa será utilizado como padrão para inclusão de itens. Escolha entre as opções: **Código de Barras** ou **Referência**.

**Digita quantidade no Pedido de Venda:** Caso este parâmetro esteja como NÃO, o sistema não deixará o usuário digitar manualmente a quantidade.

*Digita valor unitário no Pedido de Venda:* Este parâmetro permite a inserção ou modificação de valores nas vendas efetuadas pelo sistema.

**Trava valor mínimo de venda:** Define se ao fazer uma venda é necessário um valor mínimo para completa-la, podendo ser preenchido no cadastro do produto, na verificação o valor dos produtos será calculado com desconto e acréscimo.

*Trava Quantidade Mínima de Venda:* Este parâmetro é utilizado para travar a venda de produtos que estejam em uma quantidade menor da pré-estabelecida no cadastro do produto.

Vale lembrar que este parâmetro só é valido para usuários e é necessário bloquear a permissão para que ele funcione corretamente

**Trava quantidade máxima de venda:** Este parâmetro define se ao fazer uma venda existe uma quantidade máxima que pode ser vendida de determinado produto, a quantidade máxima pode ser preenchida no cadastro do produto.

*Controla desconto Max. na venda:* Este parâmetro é utilizado para definir qual a forma de desconto será controlado no pedido de venda:

- **Pelo Menor:** Esta opção deverá ser usada quando houver porcentagem de desconto estabelecida no cadastro do vendedor e também no cadastro do produto, pois desta forma o sistema validará o menor desconto e irá aplicá-lo na venda;
- **Sim, pelo Produto:** Através desta opção, o sistema validará o desconto com base na porcentagem estabelecida no campo **Desconto Máximo**do Cadastro de Produto;
- Sim, pelo Vendedor Logado no Sistema: Através desta opção, o sistema controlará

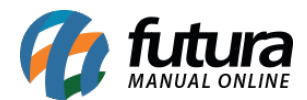

o desconto com base na porcentagem estabelecida no cadastro do **vendedor/usuário** logado no sistema;

**Desconto na Venda:** Através deste parâmetro é possível determinar algumas regras especiais para o desconto ser aplicado durante a venda através das opções:

- Nenhum: Não é parametrizado nenhum tipo de Desconto na Venda;
- **Por Cliente:** Através desta opção, o sistema priorizará o desconto fixado no cadastro do cliente, sendo possível alterá-lo manualmente na venda. Entretanto, caso o desconto tenha sido alterado manualmente e em seguida quantidade de itens seja modificada também, o sistema trará novamente o desconto padrão do cadastro do cliente, ou seja, priorizará o desconto fixo do cadastro.
- **Por Cliente (Caso não houver desconto):** Através desta opção, o sistema priorizará o desconto fixado no cadastro do cliente, sendo possível alterálo manualmente na venda. Entretanto, caso o desconto tenha sido alterado e em seguida quantidade de itens seja modificada também, o sistema irá manter o desconto que foi alterado manualmente, diferentemente da opção acima.
- **Por Desconto Automático:**Para utilizar a configuração de desconto automático por produto é necessário habilitar esta opção;

**Permite Venda de meia caixa:** Este parâmetro trabalha em conjunto com a unidade de conversão, permitindo a venda de meias caixas no **Pedido de Venda**.

Avisa Itens repetido na venda: Deixando este parâmetro como SIM o sistema reproduzirá uma validação caso o usuário repita a inserção de um mesmo produto no pedido de venda (Futura Server ou Futura PDV);

*Calcula estoque na venda:* Não valida, Somente Calculo, Avisa, Bloqueia.

*Exibir preço de custo e vendas dos produtos:* Este parâmetro irá impactar na exibição dos preços de venda/custo dos produtos na tela de catálogo. Escolha entre as opções: Exibir todos os preços de venda/custo ou Exibir somente preço da tabela padrão, não exibir preço de custo.

## Aba Vendedor

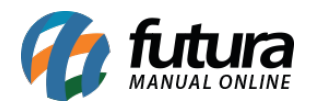

| Configurações Futura Mobile 🗴 |                  |           |              |              |       |              |        |                 |  |
|-------------------------------|------------------|-----------|--------------|--------------|-------|--------------|--------|-----------------|--|
| Novo [F2]                     | Editar [F3]      |           |              | Gravar [F10] | Cano  | celar [F9]   | 4      | Pesquisar [F12] |  |
| Consulta Principal            |                  |           |              |              | Ťr.   |              |        |                 |  |
|                               |                  |           |              |              |       |              |        |                 |  |
| Geral                         |                  |           |              |              |       |              |        |                 |  |
| Status                        | Ativo 🗸          | Tipo      | Padrão       | ~            |       |              |        |                 |  |
| Descricao                     | CONFIGURAÇ       | ÃO MOBILE |              |              |       |              |        |                 |  |
| Codigo de liberacao           |                  |           |              |              |       |              |        |                 |  |
| hard to be added as a second  |                  |           |              |              |       |              |        |                 |  |
|                               |                  |           |              |              |       |              |        |                 |  |
| Configuracoes Padra           | o Vendas         | Vendedo   | Cliente      | Produto List | a Bai | xa de Pedido | Outros | 1               |  |
| Vendedor padrao               |                  |           | Cliente/Dar  | ametros      | ~     | ø            |        |                 |  |
| vendedor padrao               |                  |           | Cilence/Fait | ametros      |       | <u> </u>     |        |                 |  |
| Vendedor obrigatorio          |                  |           | Não          |              | ~     | 3            |        |                 |  |
| Vendedor visualiza ape        | enas seus diente | es        | Sem contro   | le           | ~ (   | 0            |        |                 |  |
| Vendedor visualiza ape        | enas suas venda  | as        | Sem contro   | le           | ~ 1   | 0            |        |                 |  |
| Utiliza vendedor extern       | no               |           | Não          |              | ~ (   | 0            |        |                 |  |
| Utiliza vendedor por ite      | em               |           | Não          |              | ~ (   | 0            |        |                 |  |
|                               |                  |           |              |              |       |              |        |                 |  |

*Vendedor padrão:* Esta opção irá definir qual o vendedor indicado nas vendas, podendo escolher entre duas opções:

- *Padrão vem cliente/parâmetros:*Todo pedido realizado no aplicativo será feito em nome do vendedor indicado no cadastro do cliente.
- Padrão é o usuário: Todo pedido realizado será feito em nome do vendedor vinculado ao usuário logado no aplicativo. Para isso é necessário habilitar o parâmetro de Controle de Usuários.

*Vendedor Obrigatório:* Este parâmetro é utilizado para deixar obrigatório a inserção do vendedor em todos os *Pedidos de Vendas*;

*Vendedor Visualiza Apenas suas Vendas/Clientes:* Este parâmetro é utilizado para o *vendedor/usuário* logado visualizar apenas as suas próprias vendas ou pesquisar seus clientes, através das opções:

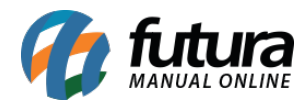

*Utiliza Vendedor Externo:* Utilizando este parâmetro como *NÃO* o sistema bloqueará o campo que permite a inserção do *Vendedor Externo* na venda. Caso esteja como SIM, o sistema deixará o campo aberto para inserir um *Vendedor Externo*.

*Utiliza Vendedor por item:* Utilizando este parâmetro como *SIM* o sistema irá definir se o vendedor será indicado para cada item no pedido de venda.

# Aba Cliente

| Configurações Futura Mobile 🗙 |             |          |         |               |            |           |                 |  |
|-------------------------------|-------------|----------|---------|---------------|------------|-----------|-----------------|--|
| Novo [F2]                     | Editar [F3] |          |         | Gravar [F10]  | Cancelar [ | 9]        | Pesquisar [F12] |  |
| Consulta Principal            |             |          |         |               |            |           |                 |  |
|                               |             |          |         |               |            |           |                 |  |
| Geral                         |             |          |         |               |            |           |                 |  |
| Status                        | Ativo 🗸     | Tipo     | Padrão  | ~             |            |           |                 |  |
| Descricao                     | CONFIGURAÇÃ | O MOBILE |         |               |            |           |                 |  |
| Codigo de liberacao           |             |          | ]       |               |            |           |                 |  |
|                               |             |          |         |               |            |           |                 |  |
|                               |             |          |         |               |            |           |                 |  |
| Configuracoes Padra           | o Vendas    | Vendedor | Cliente | Produto Lista | Baixa de   | Pedido (C | Outros          |  |
| Aceita CPE/CNP1 em b          | ranco       |          | Não     |               | v 0        |           |                 |  |
| Accident years carb           | , and a     |          | 1400    |               |            |           |                 |  |
| Utiliza aprovacao de cl       | ientes      |          | Não     |               | ~ 0        |           |                 |  |
|                               |             |          |         |               |            |           |                 |  |

Aceita CNPJ e CPF em branco: Ao habilitar este parâmetro como SIM o sistema permitirá que o usuário grave um cadastro sem o CNPJ ou CPF, caso contrário não será possível efetuar um cadastro sem preencher estas informações;

**Utiliza aprovação de clientes:** Define se o cliente precisa ser aprovado antes de ser incluído em vendas, contas, notas fiscais, etc.

## Aba Produto

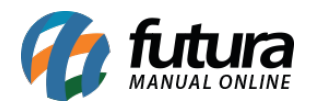

| Configurações Fut       | ura Mobile 🗙       | 1          |         |               |                |                   |
|-------------------------|--------------------|------------|---------|---------------|----------------|-------------------|
| Novo [F2]               | Editar [F3]        |            |         | Gravar [F10]  | Cancelar [F9]  | 💊 Pesquisar [F12] |
| Consulta Principal      |                    |            |         |               |                |                   |
|                         |                    |            |         |               |                |                   |
| Geral                   |                    |            |         |               |                |                   |
| Status                  | Ativo 🗸            | Tipo I     | Padrão  | ~             |                |                   |
| Descricao               | CONFIGURAÇÃ        | O MOBILE   | 4       |               |                |                   |
| Codigo de liberacao     |                    |            |         |               |                |                   |
|                         |                    |            |         |               |                |                   |
|                         | ~~~~~~             |            |         |               |                |                   |
| Configuracoes Padra     | o Vendas V         | Vendedor   | Cliente | Produto Lista | Baixa de Pedid | o Outros          |
| Agrupamento de produ    | utos               |            | Não     |               | v 👩            |                   |
| Utiliza codigo de pacot | e                  |            | Não     |               | ~ 0            |                   |
| Código de Barras        |                    |            |         |               |                |                   |
| Utiliza codigo de bar   | ra formatado       | Não        | ~ 0     |               |                |                   |
|                         |                    |            |         |               |                |                   |
| Codigo do pro           | duto               | 0 ate      |         |               |                |                   |
| Valor total             |                    | 0 ate      | 0       |               |                |                   |
| Peso total              |                    | 0 ate      | 0       |               |                |                   |
| Codigo no formato E     | AN13 contem 13     | caracteres |         |               |                |                   |
| o pre-fixo do codigo    | sempre sera 2      |            |         |               |                |                   |
| o sunxo sempre sere     | a uperios i ulgito |            |         |               |                |                   |

*Agrupamento de Produtos:* Ao habilitar este parâmetro como SIM, o sistema agrupará os itens durante a venda, ou seja, ao incluir o mesmo produto mais de uma vez durante a venda, o sistema não irá lançá-lo novamente e sim atualizar a quantidade lançada.

*Utiliza código de pacote:* Ao habilitar este parâmetro como SIM, o sistema irá definir se ao gravar um produto na venda que esteja configurado como pacote o mesmo será substituído pelo seu respectivo produto e terá sua quantidade alterada pelo seu fator de conversão.

#### Código de Barra:

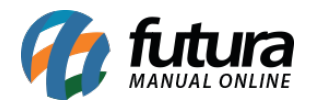

*Utiliza código de barras formatado:* Este parâmetro é utilizado somente nos casos onde os usuários utilizam Balança Etiquetadora.

Habilitando este parâmetro como *SIM*, a impressão do código de barras sairá com formato configurável, de acordo com as informações abaixo:

*Código do Produto:* Formato de como será impresso o código do produto na etiqueta (Exemplo: Será impresso de 1 até 5 caracteres);

*Valor Total:* Formato de como será impresso o valor total do produto na etiqueta (Exemplo: Será impresso de 6 até 10 caracteres);

**Peso Total:** Formato de como será impresso o peso total do produto na etiqueta (Exemplo: Será impresso de 11 até 12 caracteres);

#### Aba Lista

| Configurações Fut    | tura Mobile 🗙       |              |               |                 |                 |
|----------------------|---------------------|--------------|---------------|-----------------|-----------------|
| Novo [F2]            | Editar [F3]         |              | Gravar [F10]  | Cancelar [F9]   | Pesquisar [F12] |
| Consulta Principal   |                     |              |               |                 |                 |
|                      |                     |              |               |                 |                 |
| Geral                |                     |              |               |                 |                 |
| Status               | Ativo 🗸 Tipo        | Padrão       | ~             |                 |                 |
| Descricao            | CONFIGURAÇÃO MOBILE |              |               |                 |                 |
| Codigo de liberacao  |                     |              |               |                 |                 |
|                      |                     |              |               |                 |                 |
|                      |                     |              |               |                 |                 |
| Configuracoes Padra  | o Vendas Vendedo    | r Cliente    | Produto Lista | Baixa de Pedido | Outros          |
| Lista padrao         |                     | Lista escola | ır            | × 0             |                 |
|                      | to a links          |              |               |                 |                 |
| Ordenacao dos produt | tos na lista        | Alfabetica   |               | × •             |                 |
|                      |                     |              |               |                 |                 |

*Lista padrão:* Através deste parâmetro é possível definir qual será o tipo de lista que será utilizado no sistema;

Ordenação dos produtos na lista: Este campo define como será a ordem dos produtos da

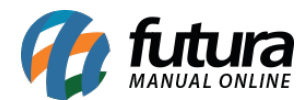

lista, por ordem Alfabética ou por Sequencia;

#### Baixa do Pedido

| Configurações Futura Mobile 🗙 |            |                  |               |                 |                 |  |  |
|-------------------------------|------------|------------------|---------------|-----------------|-----------------|--|--|
| Novo [F2] Ed                  | litar [F3] |                  | Gravar [F10]  | Cancelar [F9]   | Sesquisar [F12] |  |  |
| Consulta Principal            |            |                  |               |                 |                 |  |  |
|                               |            |                  |               |                 |                 |  |  |
| Geral                         |            |                  |               |                 |                 |  |  |
| Status A                      | tivo 🗸     | Tipo Padrão      | ~             |                 |                 |  |  |
| Descricao C                   | ONFIGURAÇÃ | O MOBILE         |               |                 |                 |  |  |
| Codigo de liberacao           |            |                  |               |                 |                 |  |  |
|                               |            |                  |               |                 |                 |  |  |
|                               |            |                  |               |                 |                 |  |  |
| Configuracoes Padrao          | Vendas     | Vendedor Cliente | Produto Lista | Baixa de Pedido | Outros          |  |  |
|                               |            |                  |               |                 |                 |  |  |
| Permitir baixa                | Não        | 12               | ✓ ②           |                 |                 |  |  |
| Baixa automatica              | Não        | 6                | × 0           |                 |                 |  |  |
| Tipo de baixa                 | Fut        | ura Server       | × 0           |                 |                 |  |  |
| Controla movimento do o       | caixa Não  |                  | v 0           |                 |                 |  |  |
| Controla troca de opera       | dor Não    | <u> </u>         | ~ 0           |                 |                 |  |  |
|                               |            |                  |               |                 |                 |  |  |

*Permitir baixa:* Com este parâmetro habilitado, o usuário poderá dar início a baixa do pedido através do aplicativo.

Baixa automática: Define se a baixa será realizada de forma automática ou não;

Tipo de baixa: Define onde a baixa será concluída, no sistema Futura Server ou PDV.

*Controla Movimento do Caixa:* Caso este parâmetro esteja como NÃO, o sistema não trará a tela de fechamento do caixa no momento da finalização da venda;

*Controla Troca de Operador:* Habilitando este parâmetro como SIM, será possível finalizar e abrir o caixa diversas vezes no dia para que outros usuários utilizem o mesmo

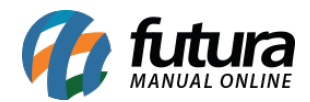

terminal.

### **Aba Outros**

| Configurações Futura Mobile ×                                         |                       |               |          |                |                   |  |  |  |
|-----------------------------------------------------------------------|-----------------------|---------------|----------|----------------|-------------------|--|--|--|
| Novo [F2]                                                             | Editar [F3]           | Grava         | ar [F10] | Cancelar [F9]  | 💊 Pesquisar [F12] |  |  |  |
| Consulta Principal                                                    |                       |               |          | 1              |                   |  |  |  |
|                                                                       |                       |               |          |                |                   |  |  |  |
| Geral                                                                 |                       |               |          |                |                   |  |  |  |
| Status                                                                | Ativo V Tipo P        | adrão         | ~        |                |                   |  |  |  |
| Descricao                                                             | CONFIGURAÇÃO MOBILE   |               |          |                |                   |  |  |  |
| Codigo de liberacao                                                   |                       |               |          |                |                   |  |  |  |
|                                                                       |                       |               |          |                |                   |  |  |  |
|                                                                       |                       |               |          |                |                   |  |  |  |
| Configuracoes Padra                                                   | o Vendas Vendedor     | Cliente Produ | to Lista | Baixa de Pedio | do Outros         |  |  |  |
|                                                                       |                       |               |          |                |                   |  |  |  |
| Casas decimais para                                                   | valor                 |               |          | 2 10           |                   |  |  |  |
| Casas decimais para quantidade 0                                      |                       |               |          |                |                   |  |  |  |
| Resolucao de conflitos - Compra inteligente Substituir a quantidade V |                       |               |          |                |                   |  |  |  |
| Digita quantidade na                                                  | conferencia de pedido |               | ~ 0      |                |                   |  |  |  |
| Avisar produto repeti                                                 | do no balanco         | Não           |          | × 0            |                   |  |  |  |
|                                                                       |                       |               |          |                |                   |  |  |  |

*Casas decimais para valor:* Defina o número de casas decimais para os campos de valor monetário.

*Casas decimais para quantidade:* Defina o número de casas decimais para os campos de quantidade.

**Resolução de conflitos - Compra Inteligente:** Este parâmetro irá definir qual será a resolução de conflitos na compra inteligente se irá substituir ou somar a quantidade.

*Digita quantidade na conferência do pedido:* Este parâmetro irá permitir a inserção de quantidades na conferência de pedido.

Avisar Item Repetido no Balanço: Este parâmetro é utilizado para enviar um aviso no

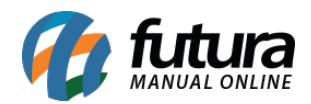

momento da inserção dos produtos na contagem da tela Estoque>Balanço (Contagem de Estoque), caso haja itens repetidos no balanço.